## Find a Provider Guide

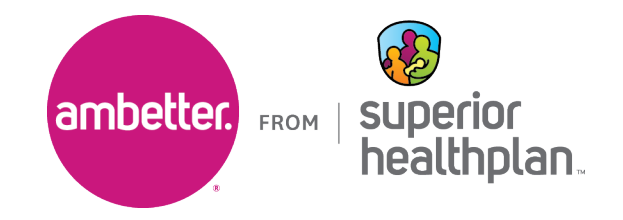

To identify specialty providers in the Ambetter from Superior HealthPlan network, please follow the steps outlined below.

1. Go to the Ambetter Guide at guide.ambetterhealth.com

| More           | embetter.<br><sub>Guide</sub>                                         | Sign up                      | Log in  |  |
|----------------|-----------------------------------------------------------------------|------------------------------|---------|--|
|                |                                                                       |                              | ENGLISH |  |
| Ambetter Guide |                                                                       |                              |         |  |
|                | Find nearby in-network care                                           |                              |         |  |
|                |                                                                       |                              | _       |  |
|                | Log in for the most accurate results                                  | Search without logging in    |         |  |
|                | Logging in helps us find you the most accurate results for your plan. | Choose one of these options: |         |  |
|                |                                                                       | Your home state >            |         |  |
|                |                                                                       | Ambetter member ID number >  |         |  |
|                |                                                                       | Last 6 digits of your SSN    |         |  |
|                |                                                                       |                              |         |  |
|                |                                                                       | Don't have a plan?           |         |  |

2. Update **Select your state** to "Texas". If a **Coverage year** field is present (e.g., during Open Enrollment), set it to the current year. Select the appropriate **County** and click **Continue**.

| Coverage year |   |
|---------------|---|
| 2022          | • |
| County        |   |

3. Select the **Ambetter Value** or **Ambetter Virtual Access** option. Click **Start browsing** to advance to the next screen.

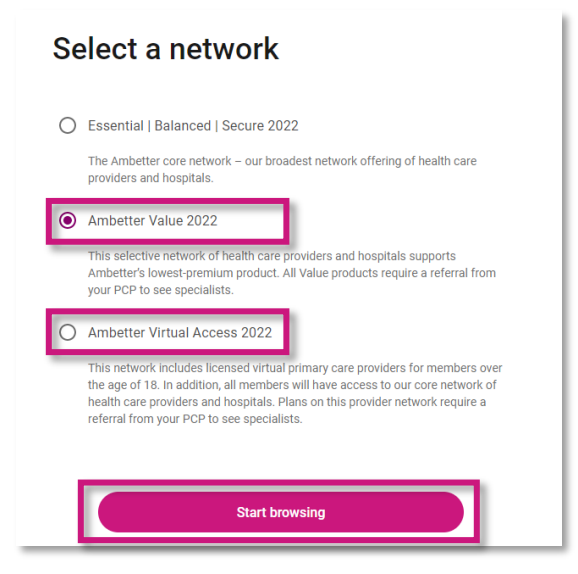

4. Search by the provider's name, specialty, NPI or procedure and then input the city, county or zip code and then click **Search**.

| are                      |                          |
|--------------------------|--------------------------|
| City, county, or zipcode |                          |
| Location                 | Search                   |
|                          | City, county, or zipcode |

5. Use the **Specialty** filter to narrow the results to the specific specialty you need.

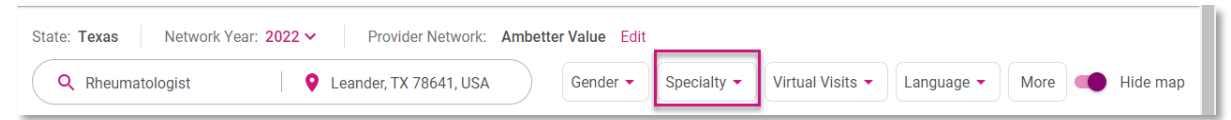

6. The results will appear and click on **View profile** to see full details about the provider, including their NPI.

| State: Texas Network Year: 2022 V Provider Network: Ambetter Value Edit |                                                                                                    |  |  |  |  |  |
|-------------------------------------------------------------------------|----------------------------------------------------------------------------------------------------|--|--|--|--|--|
| Q rheumatologist Q Leander, TX 78641, US                                | SA Gender - Specialty - Virtual Visits - Language - More More Hide map                                                                                                    |  |  |  |  |  |
| 5.9 mi.                                                                 | away D<br><sup>199</sup><br><sup>199</sup><br><sup>190</sup><br><sup>190</sup><br><sup></sup> |  |  |  |  |  |
| Referral from PCP required ③   ✓ Accepting new patients   ✓ In network  | 3 Fredericksburg Johnson City Austin                                                                                                    |  |  |  |  |  |
| ℃ (512) 244-4272                                                        | Fiew profile                                                                                                    |  |  |  |  |  |